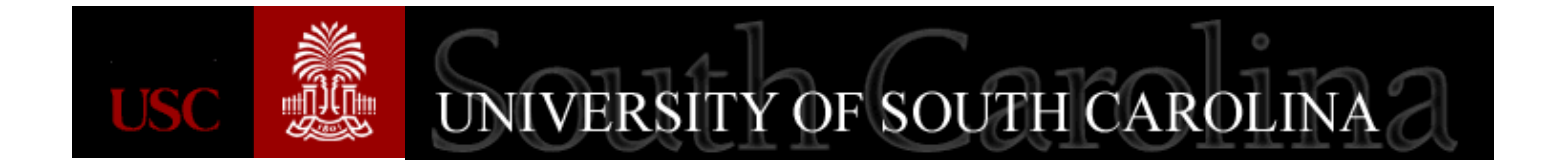

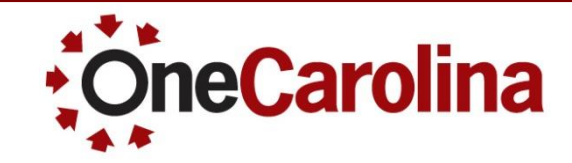

## **Inquiry into Grants**

A Quick Reference Guide for Inquiry into Grants Grants October 2015

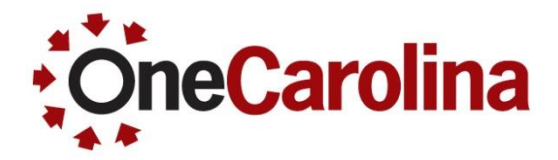

| Page 2-6    |
|-------------|
| Page 7-12   |
| Pages 13-14 |
| Page 15-16  |
|             |

Where to find this Quick Reference Guide

Page 17

# Viewing Information on the Award Profile

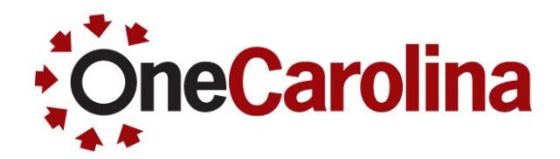

## To view information on the Award Profile begin with the following navigation:

#### $\textbf{Main Menu} \rightarrow \textbf{Grants} \rightarrow \textbf{Awards} \rightarrow \textbf{Award Profile}$

• On the **Award Profile** page select USCSP as the Business Unit and type the Project ID into the Project field, then click the Search button.

| Favorites  Main Menu  Grants  Awards  Award Profile                                           |                                                              |
|-----------------------------------------------------------------------------------------------|--------------------------------------------------------------|
|                                                                                               | Home Worklist MultiChannel Console Add to Favorites Sign out |
| Miles South CAROLINA                                                                          |                                                              |
|                                                                                               |                                                              |
|                                                                                               | New Window   Help                                            |
| Award Profile                                                                                 |                                                              |
| Enter any information you have and click Search. Leave fields blank for a list of all values. |                                                              |
|                                                                                               |                                                              |
| Find an Existing Value                                                                        |                                                              |
| ▼ Search Criteria                                                                             |                                                              |
| 0                                                                                             |                                                              |
| Business Unit = V USCSP                                                                       |                                                              |
| Award ID begins with V                                                                        |                                                              |
| Project begins with 🗸 10006016                                                                |                                                              |
| Description begins with V                                                                     |                                                              |
| PI ID begins with V                                                                           |                                                              |
| Proposal ID begins with 🗸                                                                     |                                                              |
| Case Sensitive                                                                                |                                                              |
|                                                                                               |                                                              |
| Search Clear Basic Search 🖉 Save Search Criteria                                              |                                                              |

#### Viewing Information on the Award Profile

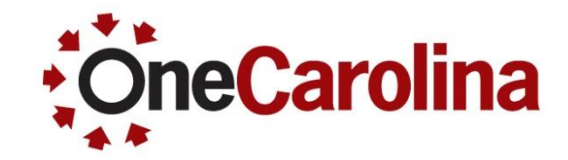

• Within the **Award** tab, you can view the Award ID, Award PI, Sponsor, Post Award Administration, Purpose, and Award Dates.

|                       | ROLINA                           |                                                                                                    | Home        | Worklist  | MultiChannel C |
|-----------------------|----------------------------------|----------------------------------------------------------------------------------------------------|-------------|-----------|----------------|
| Award <u>F</u> unding | <u>R</u> esources <u>C</u> ertif | ications <u>T</u> erms <u>M</u> ilestones <u>K</u> ey Words Funding Inquiry                                                                                             |             |           |                |
| Referer               | Award ID<br>nce Award Number     | CON0002435<br>Federal Award Identifica                                                                                                    | tion Number |           |                |
|                       | Title<br>Long Description        | Collaborative Research: Geochemistry of IODP Site<br>Collaborative Research: Geochemistry of IODP Site 1438 and<br>Nest Philippine Basin Volcanic Rocks: Constraints on | 7           |           |                |
|                       | 6<br>Award Pl                    | 0 characters remaining<br>YOGODZINSKI,GENE Reporting Role                                                                                                    |             |           |                |
| Post Av               | Sponsor<br>ward Administrator    | NSF - Drawdown<br>BAILEY,SHERYL                                                                                                    |             |           |                |
|                       | Purpose<br>Status                | RES<br>Accepted                                                                                                    |             |           |                |
|                       | Award Type                       | Grant                                                                                                    |             |           |                |
|                       | Proposal ID                      | CON0002435                                                                                                    |             |           |                |
|                       | Version ID                       | V101                                                                                                    |             |           |                |
|                       | Start Date<br>End Date           | 08/15/2015<br>07/31/2017                                                                                                    |             |           |                |
| View Contract         | View Proposal                    | Additional Information Grant Administrator                                                                                                    | Sponso      | r Website | CFDA           |

#### Viewing Information on the Award Profile

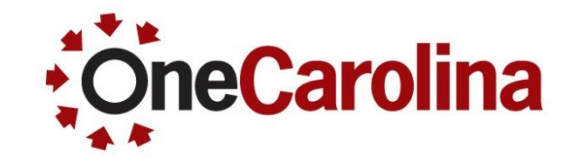

• Click the **Funding** tab to view the Funded Amount.

|            | ersity of<br>JTH CARO | LINA                       |                      |                             |                   | Home               | Worklist Mul             | ItiChannel Console A   | dd to Fa  |
|------------|-----------------------|----------------------------|----------------------|-----------------------------|-------------------|--------------------|--------------------------|------------------------|-----------|
|            |                       |                            |                      |                             |                   |                    |                          | New W                  | indow   I |
| Award F    | unding <u>R</u> e     | esources <u>C</u> ertifica | ations <u>T</u> erms | Milestones Key Words        | Funding Inquin    | y                  |                          |                        |           |
|            | Awar                  | d ID CON0002435            |                      |                             | Award Title       | Collaborative Rese | earch: Geochemistry of   | IODP Site              |           |
| Referenc   | e Award Num           | ber                        |                      |                             | Currency          | USD                |                          |                        |           |
|            | Awar                  | d PI YOGODZINSKI           | ,GENE                | P                           | rimary Project Pl | YOGODZINSKI,GE     | NE                       |                        |           |
| Tot        | tal Award Am          | ount 157,355.00            |                      |                             |                   |                    |                          |                        |           |
| Funding In | fo                    |                            |                      |                             |                   |                    | Find   View              | All First 🕚 1 of 1     | 🕑 Last    |
|            | Pro                   | oject 10006016             | C                    | ollaborative Research: Geod | he                |                    | Project PI YOGODZIN      | SKI,GENE               |           |
| Detail     |                       |                            |                      |                             |                   | Personaliz         | ze   Find   💷   🔣        | First 🕚 1 of 1 🕑 Last  | t         |
| Period     |                       | Start Date                 | End Date             | Funded Amount               | 1                 | To Project ID      | Budget Posting<br>Status | PC Distribution Status |           |
|            | 1 📑                   | 08/15/2015                 | 07/31/2017           | 157,355.00                  | 1                 | 10006016           | Posted                   | Distributed            |           |
| Go To:     | Sponsor               | Protocols                  | Attributes           | Department Credit           | Notepa            | d Award            | Modifications S          | upplemental Data       |           |

#### Viewing Information on the Award Profile

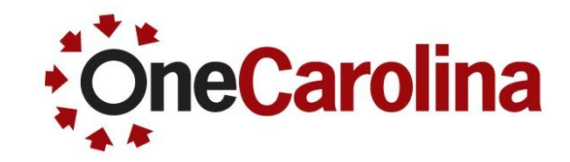

• Click the **Resources** tab to view the Subrecipient Name. (**Note**: There may not be a Subrecipient on the Award.)

|                 | AROLINA          |                           |       |               |            |           |                     |             | Home        | Worklist    | MultiChar        | nel Console | e A      | dd to Favor |
|-----------------|------------------|---------------------------|-------|---------------|------------|-----------|---------------------|-------------|-------------|-------------|------------------|-------------|----------|-------------|
| Award Eunding   | Resources        | <u>C</u> ertifications    | [erms | Milestones    | Key Word   | s Fun     | ding <u>I</u> nquir | у           |             |             |                  |             | New Wir  | ndow   Help |
| Reference Award | Award ID CON000  | 02435                     |       |               |            | Aw        | ard Title           | Collaborati | ve Research | n: Geochem  | istry of IODP \$ | Site        |          |             |
|                 | Award PI YOGOE   | ZINSKI,GENE               |       |               | F          | Primary P | roject Pl           | YOGODZIN    | ISKI,GENE   |             |                  |             |          |             |
| Detail          |                  |                           |       |               |            |           |                     |             |             | F           | Find   View All  | First       | ) 1 of 1 | 🕑 Last      |
|                 | Project          | 10006016<br>XOGODZINSKI G | (     | Collaborative | Research:  | Geoche    |                     |             |             |             |                  |             |          |             |
| Resource        |                  | 100002.0000.000           |       |               |            |           |                     |             |             | Fin         | d   View All     | First 🕚     | 1 of 1 🤇 | East        |
|                 | Type<br>Comments |                           |       |               |            |           |                     |             |             | .::         |                  |             |          |             |
| Subrecipient    |                  |                           |       |               |            |           |                     |             |             | Fin         | d   View All     | First 🕚     | 1 of 1 🤇 | D Last      |
|                 | Subrecipien      | t                         |       |               |            | 7         | <b>i i</b>          |             |             |             |                  |             |          |             |
| Go To: Spons    | sor Protoco      | ols Attribut              | tes   | Departme      | ent Credit |           | Notepac             | 4           | Award Mod   | lifications | Suppler          | ental Data  |          |             |

# Viewing Information on the Award Profile

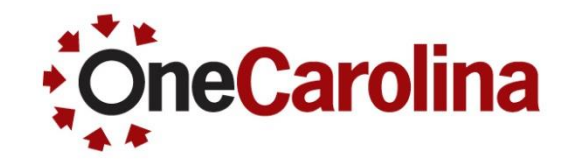

• Click the **Terms** tab to view the Reference Award Number (Grant Number) in the Explanation box.

| Favorite | s 🔻 Main Menu 🔻 >                 | Grants 🔻 > Awards    | <ul> <li>Award Prof</li> </ul> | île         |                     |                    |                        |                             |         |
|----------|-----------------------------------|----------------------|--------------------------------|-------------|---------------------|--------------------|------------------------|-----------------------------|---------|
|          | NIVERSITY OF                      |                      |                                |             |                     | Home V             | Norklist MultiChar     | nnel Console 👘 Add to Fa    | vorites |
| Award    | Eunding Resources                 | Certifications Terms | Milestones                     | Key Words   | Funding Inquiry     |                    |                        | New Window                  | lelp    |
| Bofor    | Award ID CON00                    | 02435                |                                |             | Award Title Collabo | rative Research: G | Geochemistry of IODP S | Site                        |         |
| Refer    | Award PI YOGO                     | DZINSKI,GENE         |                                | Prima       | ry Project PI YOGOD | DZINSKI,GENE       | Cop                    | by terms to all projects on | save    |
| Details  |                                   |                      |                                |             |                     |                    | Find   View All        | First 🕙 1 of 1 🕑 Las        | ŧ       |
|          | Project                           | 10006016 C           | ollaborative Resea             | rch: Geoche | Project Pl          | YOGODZINSKI,GI     | ENE                    |                             |         |
| Detail   |                                   |                      |                                |             |                     |                    | Find   View All        | First 🕚 1 of 1 🕑 Last       |         |
|          | Terms & Conditions<br>Descriptior | REFNO                | ber                            |             |                     | <u>,</u>           |                        |                             |         |
|          | Explanation                       | 1537135              |                                |             |                     |                    |                        |                             |         |
| Go To:   | Sponsor Protoc                    | cols Attributes      | Departme                       | nt Credit   | Notepad             | Award Modifi       | cations Suppler        | mental Data                 |         |

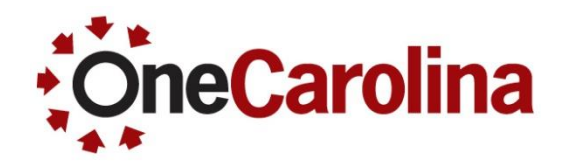

To view Project Information begin with the following navigation:

#### $\textbf{Main Menu} \rightarrow \textbf{Grants} \rightarrow \textbf{Awards} \rightarrow \textbf{Project}$

• On the **Project General** page select USCSP as the Business Unit and type the Project ID into the Project field, then click the Search button.

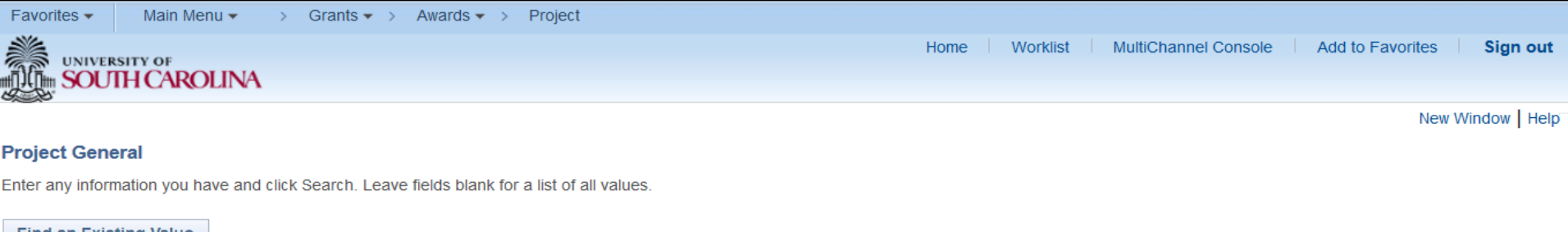

| Find an Existing V | alue        |                   |              |  |  |  |
|--------------------|-------------|-------------------|--------------|--|--|--|
| Search Criteria    |             |                   |              |  |  |  |
| Business Unit      | = 🗸         | USCSP             |              |  |  |  |
| Project            | begins with | ✓ 10006016        | 2            |  |  |  |
| Description        | begins with | ~                 |              |  |  |  |
| Program            | = ~         | Detail Project    | ~            |  |  |  |
| Processing Status  | = ~         |                   | ~            |  |  |  |
| Include History    | Case Se     | ensitive          |              |  |  |  |
|                    |             |                   |              |  |  |  |
| Search Cle         | ear Basic   | Search 🖉 Save Sea | rch Criteria |  |  |  |

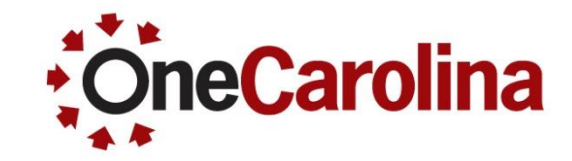

• Within the **General Information** tab, you can view the Processing and Project Status, the Project Dates, and Title.

| UNIVERSITY OF                                     | OLINA                                |                                    |               |                |                           | Hon              | ne Workli        | st MultiCha      | Innel Console |
|---------------------------------------------------|--------------------------------------|------------------------------------|---------------|----------------|---------------------------|------------------|------------------|------------------|---------------|
| General Information                               | Project Department                   | Project <u>C</u> osting Definition | Manager       | Location       | P <u>h</u> ases           | <u>A</u> pproval | Justification    | User Fields      | New W         |
| Proj                                              | ject 10006016                        |                                    | ŀ             | Add to My Proj | ects                      |                  |                  |                  |               |
| Descript                                          | tion Collaborative Res               | earch: Geoche                      | gram          | Proces<br>Pro  | sing Statu<br>ject Status | s Active         | us               |                  |               |
| Project T<br>Percent Compl<br>Project He          | ype<br>lete 0.00<br>alth             | As Of<br>As Of                     |               | Contra         | act Number                | r: CON000243     | 35 <b>6</b>      |                  |               |
| Project Schedule 👔                                |                                      |                                    |               |                |                           |                  |                  |                  |               |
| Start D                                           | Date 08/15/2015                      |                                    |               |                | End                       | Date 07/31       | 2017             | Additional Dates | ;             |
| Description                                       |                                      |                                    |               |                |                           | Fir              | d View All       | First 🕙 1 of     | f 1 🛞 Last    |
| Date/Time St<br>Description:                      | amp 07/30/15 6:02:28                 | 5PM                                | User ID UC    | 4USR           |                           |                  |                  |                  |               |
| Collaborative Research                            | : Geochemistry of IODF               | <sup>o</sup> Site                  |               |                |                           |                  |                  |                  | ري<br>.::     |
| 205 characters remainir                           | ng                                   |                                    |               |                |                           |                  |                  |                  |               |
| Collaborative Research<br>the Izu-Bonin-Mariana ( | a: Geochemistry of IODF<br>(IBM) Arc | P Site 1438 and West Philippir     | e Basin Volca | anic Rocks: Co | onstraints o              | n Subduction     | Initiation and t | he Early Develo  | pment of      |

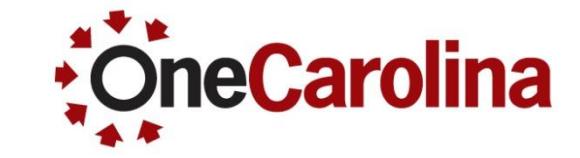

Click the Project Department tab to view the data and/or F & A allocation.

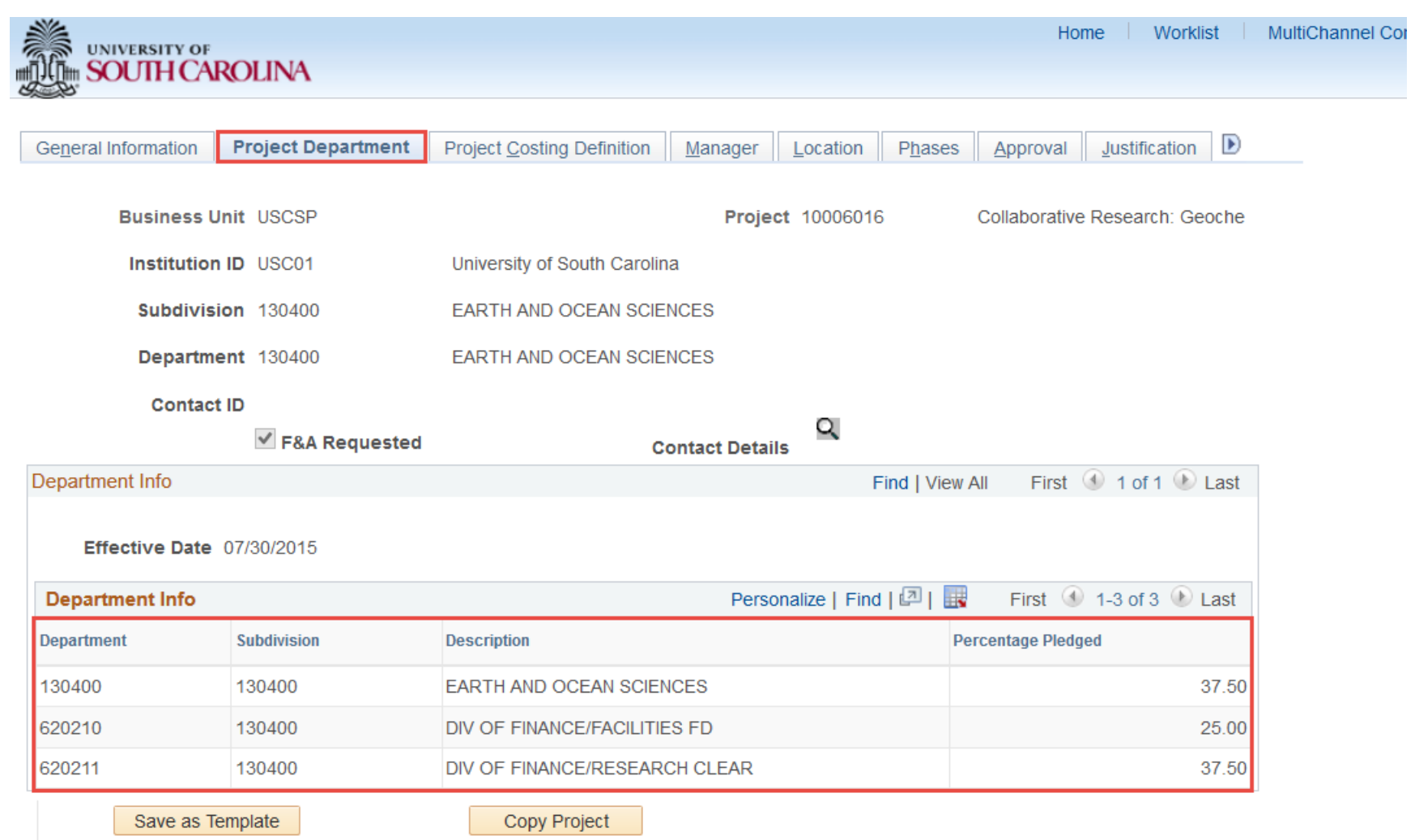

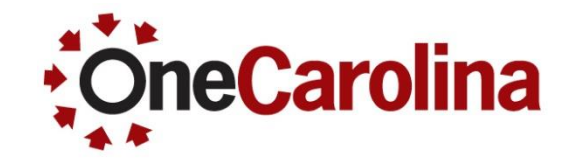

• Click the **User Fields** tab to view the Legacy Department and Fund.

| UNIVERSITY OF<br>SOUTH CAROLINA        |                                               |                         | ł              | lome Work     | list MultiCha | annel Con     | sol |
|----------------------------------------|-----------------------------------------------|-------------------------|----------------|---------------|---------------|---------------|-----|
| General Information Project Department | Project <u>C</u> osting Definition <u>Man</u> | ager <u>L</u> ocation P | hases Approval | Justification | User Fields   | <u>R</u> ates | ▶   |
| Project 10006016                       | Description Collaborativ                      | e Research: Geoche      |                |               |               |               |     |
| User Fields                            |                                               |                         |                |               |               |               |     |
| Dept/Fund 13040FC35                    | Use                                           | r Currency              |                |               |               |               |     |
| WS DeptFund 22695                      |                                               | Amount 1                |                |               |               |               |     |
| CP #                                   |                                               | Amount 2                |                |               |               |               |     |
| Parent CP #                            |                                               | Amount 3                |                |               |               |               |     |
| State#                                 |                                               | Date 1                  |                |               |               |               |     |
|                                        |                                               | Date 2                  |                |               |               |               |     |
| Save as Template                       | Copy Project                                  |                         |                |               | 1             |               |     |
| My Projects Project Valuation          | Project Team                                  | Project Activities      | Go To More     | •             | ¥             |               |     |

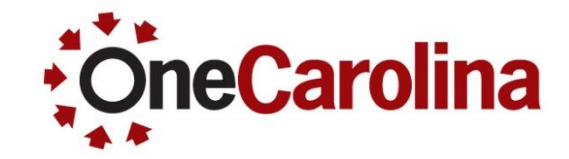

• On the General Information page click the Project Team link.

| General Information                               | Project Department                | Project <u>C</u> osting Definiti | on <u>M</u> anager | Location           | P <u>h</u> ases                  | Approval <u>J</u> ustificati   | ion User Fields Rates D          |
|---------------------------------------------------|-----------------------------------|----------------------------------|--------------------|--------------------|----------------------------------|--------------------------------|----------------------------------|
| Р                                                 | roject 10006016                   |                                  |                    | Add to My P        | rojects                          |                                |                                  |
| Desci                                             | iption Collaborative Re           | esearch: Geoche                  | Program            | Pro                | ocessing Statu<br>Project Status | is Active<br>s: Project Status |                                  |
| Projec<br>Percent Con<br>Project I                | t Type<br>nplete 0.00<br>lealth   | As Of<br>As Of                   |                    | Co                 | ntract Numbe                     | r: CON0002435                  |                                  |
| Project Schedule                                  | D                                 |                                  |                    |                    |                                  |                                |                                  |
| Star                                              | t Date 08/15/2015                 |                                  |                    |                    | End                              | d Date 07/31/2017              | Additional Dates                 |
| Description                                       |                                   |                                  |                    |                    |                                  | Find   View                    | v All 💿 First 🕚 1 of 1 🕑 Last    |
| Date/Time<br>Description:<br>Collaborative Resear | Stamp 07/30/15 6:02:2             | 25PM<br>IP Site                  | User ID            | UC4USR             |                                  |                                | اها                              |
| 205 characters remain                             | ning                              |                                  |                    |                    |                                  |                                |                                  |
| Izu-Bonin-Mariana (IB                             | ch: Geochemistry of IOL<br>M) Arc | P Site 1438 and West Ph          | ilippine Basin V   | DICANIC ROCKS: (   | Constraints on                   | Subduction Initiation a        | and the Early Development of the |
| Save as Te                                        | mplate                            | Copy Project                     |                    |                    |                                  |                                |                                  |
| My Projects                                       | Project Valuation                 | Project Team                     |                    | Project Activities | 3                                | Go More<br>To                  | $\checkmark$                     |

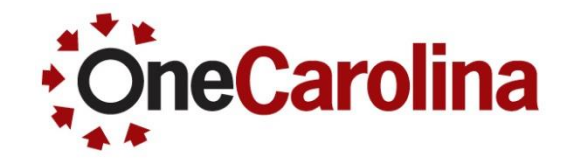

• On the **Project Team** page you can view the team and/or approvers for expenses.

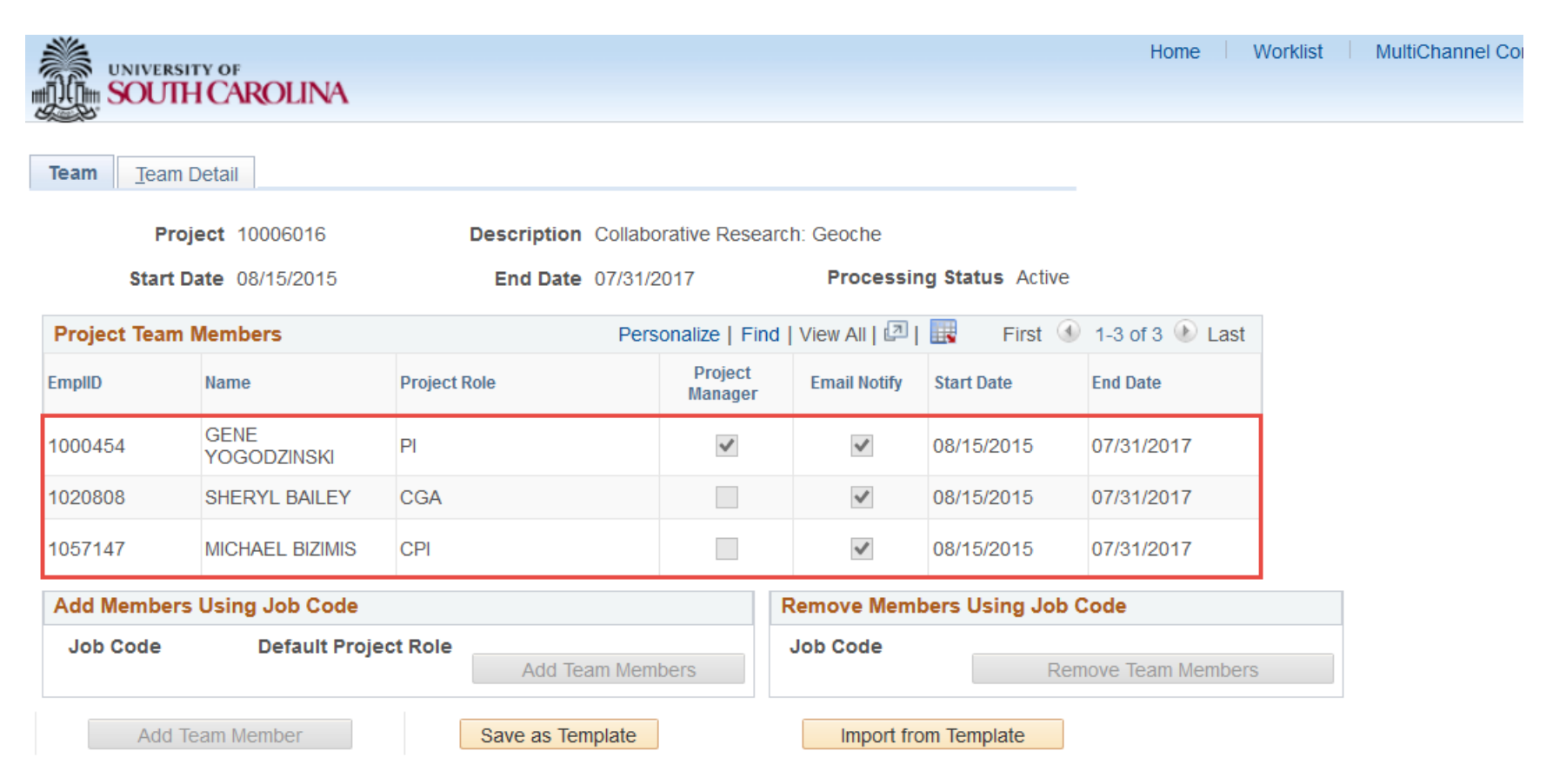

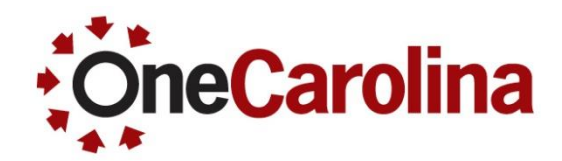

## To view the F&A Rate for a Project begin with the following navigation:

#### Main Menu $\rightarrow$ Grants $\rightarrow$ Awards $\rightarrow$ Project Activity

• On the **Project Activity** page select USCSP as the Business Unit and type the Project ID into the Project field, then click the Search button.

| Favorites  Main Menu  Grants  Awards  Project Activity                                        |                                                              |
|-----------------------------------------------------------------------------------------------|--------------------------------------------------------------|
|                                                                                               | Home Worklist MultiChannel Console Add to Favorites Sign out |
| MUTH CAROLINA                                                                                 |                                                              |
|                                                                                               | Now Window Holp                                              |
|                                                                                               | New Window   Help                                            |
| Project Activity                                                                              |                                                              |
| Enter any information you have and click Search. Leave fields blank for a list of all values. |                                                              |
|                                                                                               |                                                              |
| Find an Existing value                                                                        |                                                              |
| Search Criteria                                                                               |                                                              |
| 9                                                                                             |                                                              |
| Business Unit = V USCSP                                                                       |                                                              |
| Project begins with V 10006016                                                                |                                                              |
| Activity begins with V                                                                        |                                                              |
| WBS ID begins with v                                                                          |                                                              |
| Project Description begins with V                                                             |                                                              |
| Activity Description begins with V                                                            |                                                              |
| Activity Type begins with V                                                                   |                                                              |
| Processing Status = V V                                                                       |                                                              |
| Activity Owner Degins with V                                                                  |                                                              |
|                                                                                               |                                                              |
| Include History Case Sensitive                                                                |                                                              |
|                                                                                               |                                                              |
| Search Clear Basic Search 🖾 Save Search Criteria                                              |                                                              |
|                                                                                               |                                                              |

#### Viewing the F&A Rate for a Project

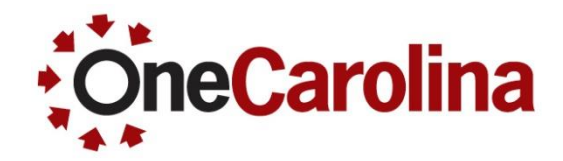

 Click the FA Rates tab to view the F&A Rate Set, Institution Rate, and Funded Rate. (Note: If Funded Rate is "0" or less than the institution, the system will calculate waived F&A.)

| UNIVERSITY OF      |                    |             |          |                  |                 |                     |               | H        | Home V       | Vorklist |
|--------------------|--------------------|-------------|----------|------------------|-----------------|---------------------|---------------|----------|--------------|----------|
| SOUTH CA           | ROLINA             |             |          |                  |                 |                     |               |          |              |          |
|                    |                    |             |          |                  |                 |                     |               | 1        |              |          |
| eneral Information | <u>D</u> efinition | FA Rates    | Location | Attachments      | <u>Q</u> uality | Use <u>r</u> Fields | <u>R</u> ates | Asset In | tegration Ru | ules     |
|                    | Project 10         | 006016      |          | Descrip          | tion Colla      | borative Resear     | ch: Geoch     | ne       |              |          |
|                    | Activity 1         |             |          | Descrip          | tion Colla      | borative Resear     | ch: Geoch     | ne       |              |          |
| F&A Rate Info      |                    |             |          |                  |                 | Find                | View All      | First    | 🕙 1 of 1 🤇   | Last     |
| Fa                 | cilities Admi      | n Rate RRCC | )        | Re               | es-Col          |                     |               |          |              |          |
| Institution        |                    |             |          |                  |                 |                     |               |          |              |          |
|                    |                    |             |          | Institution Rate |                 | Find   Vi           | ew All        | First 🕚  | ) 1 of 1 🕑   | Last     |
|                    | FA                 | A Base MTDC | ;        | Eff              | Date 07/0*      | 1/2014              | FA Ra         | te %     | 46.50        |          |
| Sponsor            |                    |             |          |                  |                 |                     |               |          |              |          |
|                    |                    |             |          | Sponsor Rate     |                 | Find   Vi           | ew All        | First 🕚  | 1 of 1 🕑     | Last     |
|                    | F                  | Base        |          | Eff              | Date            |                     | FA Ra         | te %     |              |          |
| Funded             | 17                 |             |          | L                |                 |                     |               |          |              |          |
| rundeu             |                    |             |          | E 1 1 D (        |                 |                     |               |          |              |          |
|                    |                    |             |          | Funded Rate      |                 | Find   Vi           | ew All        | First 🕚  | 1 of 1 🕑     | Last     |
|                    | F/                 | A Base MTDC | ;        | Eff              | Date 07/28      | 3/2015              | FA Ra         | ite %    | 46.50        |          |

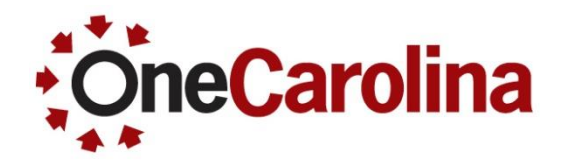

## To view the Budget for a Project begin with the following navigation:

#### $\textbf{Main Menu} \rightarrow \textbf{Grants} \rightarrow \textbf{Awards} \rightarrow \textbf{Project Budgets}$

• On the **Project Budgets** page select USCSP as the Business Unit and type the Project ID into the Project field, then click the Search button.

| Favorites       Main Menu       → Grants       → Awards       → Project Budgets                                                                               |           |       |                      |                 |                |
|----------------------------------------------------------------------------------------------------|-----------|-------|----------------------|-----------------|----------------|
| UNIVERSITY OF<br>MILLIM SOUTH CAROLINA                                                                                                    | Home Work | klist | MultiChannel Console | Add to Favorite | s Sign out     |
|                                                                                                    |           |       |                      |                 |                |
|                                                                                                    |           |       |                      | N               | ew Window Help |
| Project Budgets                                                                                                    |           |       |                      |                 |                |
| Enter any information you have and click Search. Leave fields blank for a list of all values                                                                  |           |       |                      |                 |                |
| Enter any internation you have and eller ocuren. Educe helde blank for a list of all values.                                                                  |           |       |                      |                 |                |
| Find an Existing Value                                                                                                    |           |       |                      |                 |                |
|                                                                                                    |           |       |                      |                 |                |
| V Search Criteria                                                                                                    |           |       |                      |                 |                |
| Business Unit = v USCSP<br>Project begins with v 10006016<br>Budget Plan ID = v<br>Budget Period begins with v<br>Description begins with v<br>Case Sensitive |           |       |                      |                 |                |
| Search Clear Basic Search 🖾 Save Search Criteria                                                                                                    |           |       |                      |                 |                |

#### **Viewing the Project Budget**

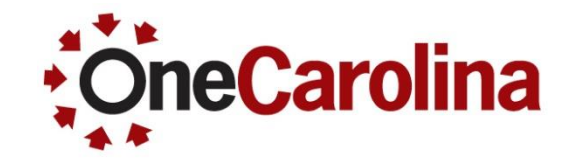

 Within the General tab, in the Budget Amounts for Period section, view the Operating Unit, Department, Fund Code, Account, Class, Analysis Type, and Budget Categories and Amounts.

|                |                   |                       |           |                 |                |               |                | Home             | Worklist          | MultiChannel Console          | Add to Favorites | Sign ou    |
|----------------|-------------------|-----------------------|-----------|-----------------|----------------|---------------|----------------|------------------|-------------------|-------------------------------|------------------|------------|
|                |                   |                       |           |                 |                |               |                |                  |                   | New Wir                       | 1dow Help Person | alize Page |
| Budget D       | etail             |                       |           |                 |                |               |                |                  |                   |                               |                  |            |
|                | Project           | 10006016              | С         | ollaborative Re | search: Geoch  | e             |                |                  |                   |                               |                  |            |
|                | Budget Period     | 1                     |           |                 | Begin Date     | 08/15/2015    | End Date       | 07/31/2017       | Fina              | Process Monitor               |                  |            |
| Project Bu     | dget Summary      |                       |           |                 | 5              |               |                |                  |                   |                               |                  |            |
|                | Cost Share Direct | ¢0.00                 |           |                 | Curreney       | USD           | Total Dudget   | ¢457.05          | 5.00              |                               |                  |            |
|                | Cost Share Direct | \$0.00<br>\$157.255.0 | 0         |                 | currency       | 050           | iotal Budget   | \$107,30<br>None | 5.00              |                               |                  |            |
| _              | sponsor Budget    | \$107,300.0           | 0         |                 |                | 3             | ecurity status | None             |                   |                               |                  |            |
| Budget Am      | iounts for Period |                       |           |                 |                |               |                |                  |                   | Personalize   Find   View All | First            | 🕚 1-8 of   |
| General        | Project Detail G  | eneral Ledg           | er Detail | Commitment      | Control Detail | Grants Detail |                |                  |                   |                               |                  | 1          |
| Operating Unit | Department        | Fund Code             | Account   | Class<br>Field  | Activity       | Analysis Type | Cost Share     | Product          | Funding<br>Source | Budget Item                   | Amount           | Currency   |
| CL071          | 130400            | F1000                 | 52052     | 202             | 1              | BUD           |                |                  |                   | CONTRACTUAL SVC               | 2,000.00         | USD        |
| CL071          | 130400            | F1000                 | 52070     | 202             | 1              | BUD           |                |                  |                   | CONTRACTUAL SVC               | 12,041.00        | USD        |
| CL071          | 130400            | F1000                 | 54525     | 202             | 1              | BUD           |                |                  |                   | FIXED CHARGES                 | 19,097.00        | USD        |
| CL071          | 130400            | F1000                 | 51900     | 202             | 1              | BUD           |                |                  |                   | FRINGE BENEFIT                | 4,919.00         | USD        |
| CL071          | 130400            | F1000                 | 59990     | 202             | 1              | BUD           |                |                  |                   | INDIRECT COSTS                | 43,884.00        | USD        |
| CL071          | 130400            | F1000                 | 51000     | 202             | 1              | BUD           |                |                  |                   | SALARIES                      | 67,668.00        | USD        |
| CL071          | 130400            | F1000                 | 52024     | 202             | 1              | BUD           |                |                  |                   | TRAVEL                        | 3,204.00         | USD        |
| CL071          | 130400            | F1000                 | 52025     | 202             | 1              | BUD           |                |                  |                   | TRAVEL                        | 4,542.00         | USD        |
|                |                   |                       |           |                 |                |               |                |                  |                   |                               | <                |            |

# Where to find this Quick Reference Guide

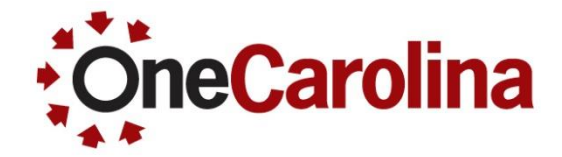

| UNIVERSITY OF<br>SOUTH CAROLINA                        | and the second                                                                                                    | CALENDAR MAP DIRECTORY Q Search sc.edu GAT                                                                                                    | reways = |  |  |  |  |
|--------------------------------------------------------|----------------------------------------------------------------------------------------------------|----------------------------------------------------------------------------------------------------|----------|--|--|--|--|
| The Division of Information                            | Technology                                                                                                    |                                                                                                    |          |  |  |  |  |
| SC.edu * AboL * Offic * The [ * PeopleSoft * Resources | <b>Resources</b><br>Click a link below to download the selected resource                                                                                       |                                                                                                    |          |  |  |  |  |
|                                                        | General UPK Information <ul> <li>How to Use the UPK Player »</li> </ul>                                                                                        | General PeopleSoft Information  USC PeopleSoft Glossary »  Request for PeopleSoft Finance Access »                                                                        |          |  |  |  |  |
|                                                        | PeopleSoft Chart of Accounts <ul> <li>PeopleSoft Chart of Accounts »</li> <li>New Code Structure »</li> <li>A Quick Reference Guide to Categories »</li> </ul> | PeopleSoft Workflow<br>• ePro Requisition Approval Workflow »<br>• Workflow Tip 1 »<br>• Workflow Tip 2 »<br>• Department Approvers »                                     |          |  |  |  |  |
|                                                        | Payment Request Information <ul> <li>Payment Request Matrix »</li> <li>Payment Request Guidelines »</li> </ul>                                                 | eProcurement Information<br>• Quick Reference for Amount Only vs. Quantity »<br>• Quick Reference for Receiving in PeopleSoft »<br>• Quick Reference for a Change Order » |          |  |  |  |  |
|                                                        | General Ledger Information                                                                                                    | Grants Information                                                                                                    |          |  |  |  |  |

PeopleSoft Deposits Checklist »

Reference Sheet for JE and BD »

GL Dashboard Summary Instructions »

Grants Webinar PowerPoint »

• Quick Reference Guide for Inquiry into Grants »